# HB01&USB433 用户手册

发布版本: 1.2 发布日期: 2025年5月

## 版权声明

### 深圳飞音时代网络通讯技术有限公司版权所有

未经深圳飞音时代网络通讯技术有限公司明确书面许可,不得以任何形式、任何手段(电子、机械、影印、 录音或其他方式)或出于任何目的复制或传播本文档中的任何部分。用户可以对此文件提供的内容进行下 载、打印,但仅供私人使用,不得再次发行。本出版物的任何部分均不得变更、修改或作为商用。对因使用 非法修改或变更的出版物所造成的任何损害,深圳飞音时代网络通讯技术有限公司概不负责。

### 商标

Flyingvoice®,其图形、名称和标志,为深圳飞音时代网络通讯技术有限公司合法注册商标。

所有其他商标分别为其所有者的资产。除私人使用以外,未经飞音时代的明确书面许可,用户不得以任何形 式或任何手段,复制或传播此商标的任何部分。

### 保证

### (1) 保证

本指南中的产品规格和信息如有变更, 恕不另行通知。本指南中的所有声明、信息与建议均被视为准确, 且不构成任何明示或暗示的保证。用户应当对产品的使用承担全部责任。

#### (2) 免责声明

深圳飞音时代网络通讯技术有限公司对本指南不作任何形式的担保,包括但不限于商销性默示担保和特定 用途默示担保。深圳飞音时代网络通讯技术有限公司,对本文中所包含的错误以及与本指南在提供、执行或 使用中发生的偶然性或结果性损害概不负责。

#### (3) 责任限制

无论出于何种原因,飞音时代或其相应供应商对本文档中所包含信息的适用性概不负责。信息按"原样"提供,飞音时代不提供任何担保,如有更改,恕不另行通知。除使用信息造成风险以外的所有风险,都由用户承担。在任何情况下,即使飞音时代被暗示引发了直接、间接、特殊、偶然、惩罚的损害(包括但不限于营业利润损失,业务中断损失或业务信息丢失损失等),飞音时代无须对这些损害负责。

### 最终用户许可协议

最终用户许可协议(EULA)是您与飞音时代之间的法律协议。一旦安装,复制或以其他方式使用产品,您:

(1)同意受最终用户许可协议的条款约束,(2)是设备的所有者或授权用户,(3)声明并保证有权利、有 授权且有能力签订本协议,并遵守其所有条款和条件,就如您已经签署一样。

### 指示性安全防护

本产品(同本产品一同提供的遥控装置)包含纽扣电池。如果吞食纽扣电池,在2个小时内就可能导致严重的内部灼伤并可能导致死亡;

让儿童远离新的和使用过的电池。

如果电池仓未安全闭合,停止使用该产品并使之远离儿童。

如果你认为电池可能被吞食或放置在身体的任何部位内,立即寻求医疗救助。

### 技术支持

请访问 www.flyingvoice.com 获取产品相关手册,查询常见问题及解决方案。或者邮件联系我们 (support@flyingvoice.com),我们将竭力为您提供技术等支持。

## 目录

| 1. | 产品简介 | 5 |
|----|------|---|
| 2. | 适用版本 | 5 |
| 3. | 硬件介绍 | 5 |
| 4. | 设备配对 | 6 |
| 5. | 速拨配置 | 6 |

## 1. 产品简介

HB01&USB433 是一款专为紧急快速呼叫设计的呼叫按钮套件,与 IP Phone 配合使用,适用于养老院、医院、家庭 住宅等场所,该套件最大传输距离约 100M 左右,可支持 8 个呼叫器进行配对连接(适用于多用户快速呼叫)。

## 2. 适用版本

| 话机型号                                | 软件版本                                   |  |
|-------------------------------------|----------------------------------------|--|
| P20/P20P/P20G/P21/P21P/P22P/P22G/P2 |                                        |  |
| 3G/P23GW/FIP12WP 话机                 | FV01ADV_7628_V0.12.2_202412281749 以上版本 |  |

## 3. 硬件介绍

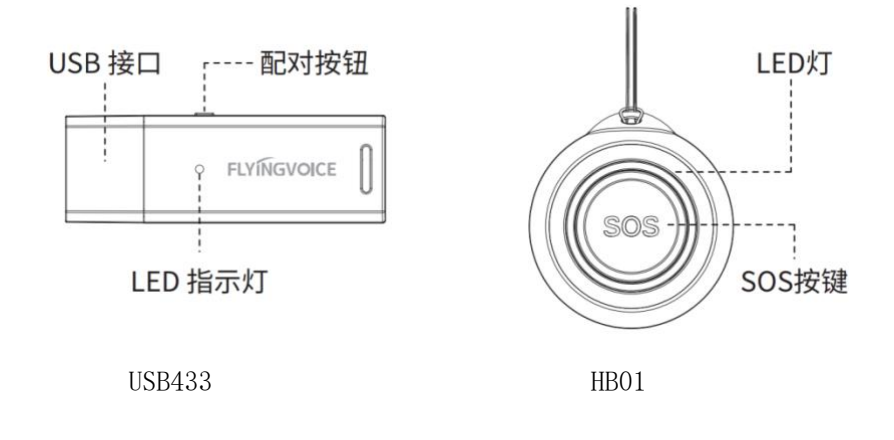

| Dongle 状态                 |                                     |  |  |  |
|---------------------------|-------------------------------------|--|--|--|
| 状态                        | 描述                                  |  |  |  |
| 蓝灯                        | 插入 USB, LED 红、蓝灯同时亮。                |  |  |  |
| 待机                        | 待机状态下,LED 红灯每隔 3s 闪烁一下。             |  |  |  |
| 接收信号                      | 当 Dongle 接收到呼叫器信号, LED 蓝灯闪烁一下。      |  |  |  |
| Donglo 配对描式               | LED 红灯常亮:表示已经进入配对模式。                |  |  |  |
| Doligie 配列換入<br>(长按按键 2a) | LED 蓝灯闪烁:呼叫器配对 Dongle 成功,并自动退出学习状态; |  |  |  |
| (以好好健 38)                 | TIPS: 若要配对下一个设备,则需重复该动作。            |  |  |  |
| 计和型计算法                    | LED 红灯常亮:表示已经进入配对模式                 |  |  |  |
| (迁却按下抽壶)                  | LED 蓝灯闪烁:呼叫器配对 Dongle 成功,继续返回配对模式;  |  |  |  |
| (山小山女广伎系)                 | <b>TIPS:</b> 搜索模式 60s 内无检测到设备,则自动关闭 |  |  |  |

### 4. 设备配对

### 通过话机 UI 界面进行配对

5. 在话机主界面,进入菜单>功能>呼叫器>呼叫器配对列表。

- 6. 点击搜索,话机连接的 Dongle 会进入配对模式,顶部会出现搜索中图标 ... 。
- 7. 按下需要配对的 HB01 按钮, 此时话机 UI 会显示该按钮 ID 号, 点击配对, 提示"是否配对呼叫器", 确定后,

话机 UI 显示连接成功图标 🗸。

4. 如需添加更多按钮,则重复步骤3

TIPS: 搜索模式开启时间为 60s, 若无新设备连接, 超时则自动关闭。

| 菜单键 描述 |                                |  |
|--------|--------------------------------|--|
| 搜索     | 开启搜索模式,时间为60s,若无新设备连接,超时则自动关闭。 |  |
| 配对     | 配对 HB01 呼叫器,最多支持 8 个。          |  |

### 通过话机 UI 界面进行取消配对

1. 在话机主界面,进入菜单>功能>呼叫器>呼叫器配对列表。

2. 选择需要断开的设备 ID, 点击解除, 提示"是否解除呼叫器"则完成取消配对。 **TIPS:** 设备 ID 保留在列表中, 可再次点击配对按钮。

| 菜单键  | 描述                    |
|------|-----------------------|
| 取消配对 | 取消呼叫器配对,设备 ID 保留在列表中。 |

### 通过话机 UI 界面删除呼叫器

1. 在话机主界面,进入菜单>功能>呼叫器>呼叫器配对列表

2. 选择需要删除的设备 ID, 点击删除, 提示"是否删除呼叫器", 确认后, 则完成取消配对。 TIPS: 点击配对, 可再次配对按钮

| 菜单键 | 描述        |
|-----|-----------|
| 删除  | 删除列表中的呼叫器 |

### 5. 速拨配置

### 通过 P2X 系列话机上配置速拨

- 1. 在话机上长按 M1 按键,进入配置界面。
- 2. 选择速拨类型,选择账号,填写速拨号码。
- 3. 点击保存。

| 话机类型                                        | 速拨按键 |
|---------------------------------------------|------|
| P20/P20P/P20G/P21/P21P/P22P/P22G/P23G/P23GW | M1 键 |